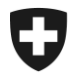

**Bereich Alkohol** 

Dezember 2020

# Merkblatt

Registrierung auf der agate-Plattform

Version 1.1

Merkblättern handelt es sich um Ausführungsbestimmungen zum Alkoholrecht und zu den nichtalkoholrechtlichen Erlassen des Bundes. Sie werden im Interesse einer einheitlichen Rechtsanwendung veröffentlicht.

Aus den Merkblättern können keine über die gesetzlichen Bestimmungen hinausgehenden Rechtsansprüche abgeleitet werden.

Bundesamt für Zoll und Grenzsicherheit, Bereich Alkohol Route de la Mandchourie 25, 2800 Delémont www.bazg.admin.ch alkohol@bazg.admin.ch

#### Abkürzungsverzeichnis

| Begriff/Abkürzung | Bedeutung                                                                                                    |
|-------------------|----------------------------------------------------------------------------------------------------|
| ALK               | Bundesamt für Zoll und Grenzsicherheit<br>Bereich Alkohol<br>Route de la Mandchourie 25<br>2800 Delémont<br>www.bazg.admin.ch;<br>alkohol@bazg.admin.ch |
| alco-dec          | Applikation für die Anmeldung der Alkoholdaten                                                                                                    |
| agate             | Elektronische Plattform des Bundesamt für Landwirtschaft                                                                                                |
| BAZG              | Bundesamt für Zoll und Grenzsicherheit                                                                                                    |

## Inhaltsverzeichnis

| 0 | Anpassungen                | .4 |
|---|----------------------------|----|
| 1 | Rechtliche Grundlagen      | .4 |
| 2 | Zugang zum agate-Webportal | .4 |
| 3 | Registrierung              | .5 |
| 4 | Zugang zu alco-dec         | .8 |

Merkblatt Registrierung bei der agate-Plattform

#### 0 Anpassungen

| Nachtrag / Version | Datum         | Kapitel | Ziffer | Änderung                         |
|--------------------|---------------|---------|--------|----------------------------------|
| 1.0                | Mai 2020      |         |        | Merkblatt erstellt               |
| 1.1                | Dezember 2020 | 3 bis 4 |        | Neuer Registrierungs-<br>prozess |
|                    | April 2022    | Alle    |        | Redaktionelle Anpas-<br>sungen   |

#### 1 Rechtliche Grundlagen

- Bundesverfassung Art. 105 und Art. 131
- <u>Alkoholgesetz (</u>AlkG; SR 680)
- <u>Alkoholverordnung</u> (AlkV; SR 680.11)

#### 2 Zugang zum agate-Webportal

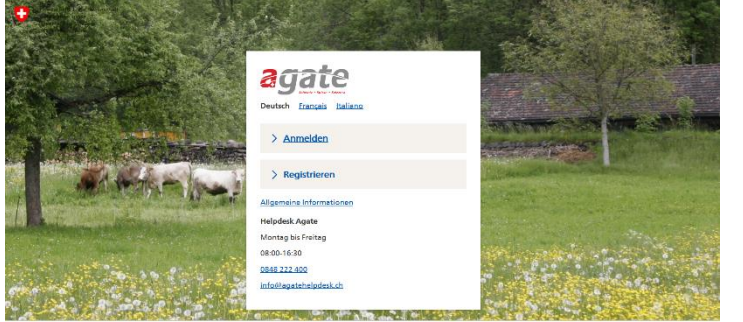

© Bundesamt für Landwirtschaft

Gehen Sie auf die Webseite <u>www.agate.ch</u>

Klicken Sie auf «Registrieren»

#### 3 Registrierung agate Wählen Sie «Andere (Privat-< Zur Startseite von Agate personen». Hilfe Registrieren Helpdesk Agate > Bewirtschafter/innen Montag bis Freitag 08:00-16:30 Für Personen, die einen Landwirtschaftsbetrieb oder Tierstall führen <u>0848 222 400</u> oder Halter/in von Bienen oder Fischen sind. info@agatehelpdesk.ch > <u>Verwaltungsmitarbeitende</u> Für Personen, die beim Bund / Kanton oder im Auftrag der öffentlichen Hand arbeiten. > Andere (Privatpersonen)

Für Personen, auf die keine der genannten Kategorien zutrifft.

| Registriere               | en als Privat           | person                   |                         | Hilfe                                               |                               |
|---------------------------|-------------------------|--------------------------|-------------------------|-----------------------------------------------------|-------------------------------|
| 1. Persönliche<br>Angaben | 2. Passwort             | 3. Angaben<br>überprüfen | 4. E-Mail<br>bestätigen | Helpdesk Agate<br>Montag bis Freitag<br>08:00-16:30 |                               |
| Anrede                    |                         |                          |                         | <u>0848 222 400</u><br>info@agatehelpdesk.ch        | Bitte geben Sie Inre Kontakt- |
| Bitte auswählen           | 1                       | $\sim$                   |                         |                                                     | uateri ein.                   |
| Vorname                   |                         |                          |                         |                                                     |                               |
|                           |                         |                          |                         |                                                     |                               |
| Name                      |                         |                          |                         |                                                     |                               |
|                           |                         |                          |                         |                                                     |                               |
| Land                      |                         |                          |                         |                                                     |                               |
| Schweiz                   |                         | $\sim$                   |                         |                                                     |                               |
| Strasse                   | Nr.                     |                          |                         |                                                     |                               |
|                           |                         |                          |                         |                                                     |                               |
| PLZ Ort                   |                         |                          |                         |                                                     |                               |
|                           |                         |                          |                         |                                                     |                               |
|                           |                         |                          |                         |                                                     |                               |
| Telefon                   |                         |                          |                         |                                                     |                               |
|                           |                         |                          |                         |                                                     |                               |
| E-Mail-Adresse            | verdessen können Sie es | über                     |                         |                                                     |                               |
| dies E-Mail-Adresse z     | urücksetzen.            |                          |                         |                                                     |                               |
|                           |                         |                          |                         |                                                     |                               |
| Korrespondenzsp           | rache                   |                          |                         |                                                     |                               |
| Deutsch                   |                         | $\sim$                   |                         |                                                     |                               |
| Geburtsdatum              |                         |                          |                         |                                                     |                               |
| tt.mm.jjjj                |                         |                          |                         |                                                     |                               |
|                           |                         |                          |                         |                                                     |                               |
| Weiter                    | Abbrechen               |                          |                         |                                                     |                               |

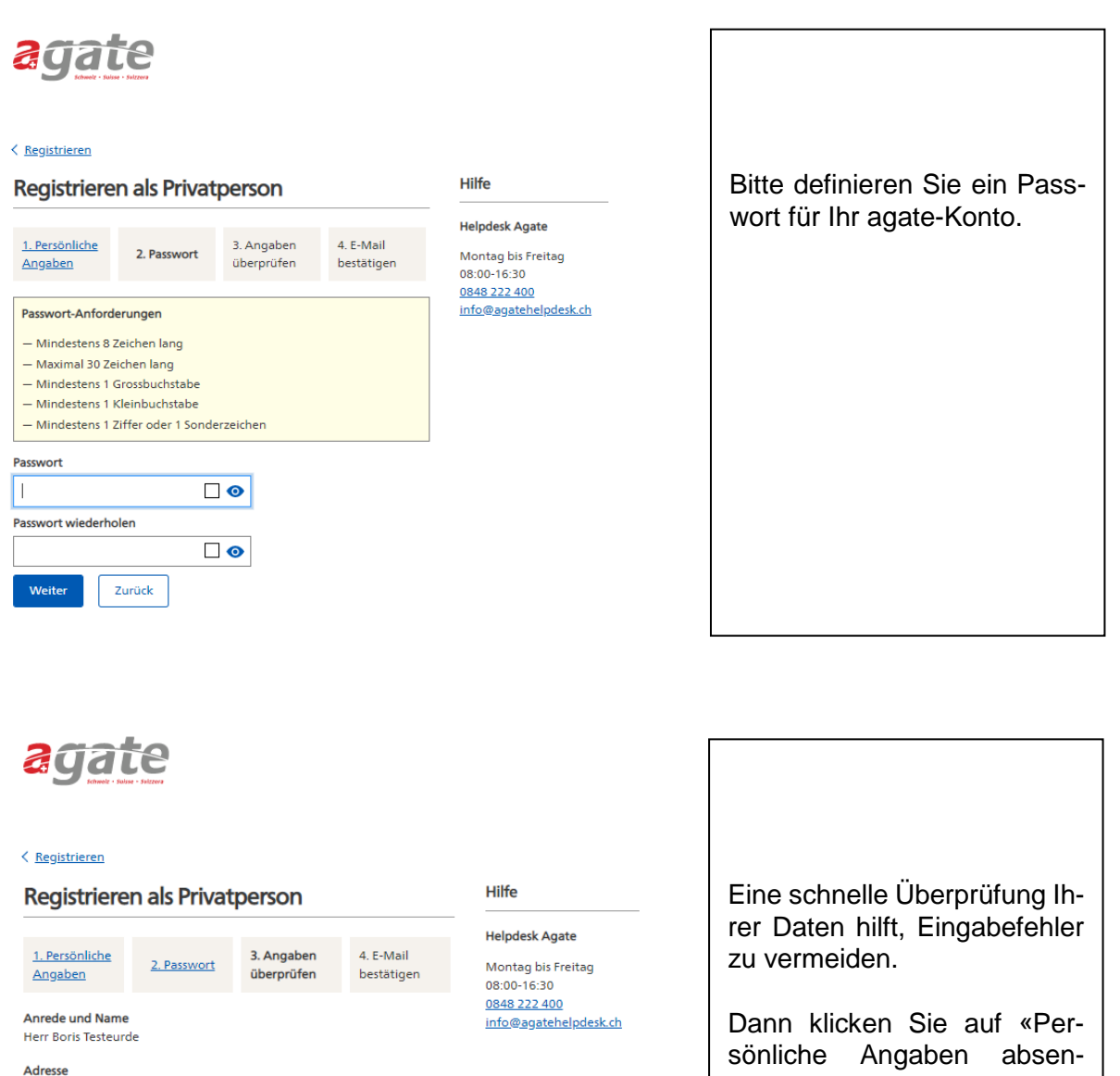

den».

Mandchourie 25 2800 Delémont Schweiz

Telefon 0791234567

E-Mail-Adresse ittysikes-0814@yopmail.com

Korrespondenzsprache Deutsch

Geburtsdatum 01.01.1920

Mit dem Abschluss der Selbstregistrierung können die von Ihnen genutzen Teilnehmersysteme auf Ihre Benutzerdaten zugreifen.

Persönliche Angaben absenden Zurück

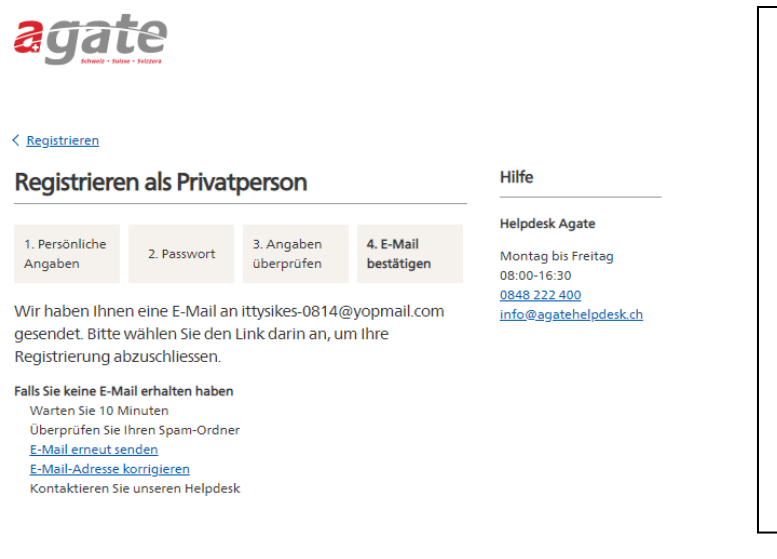

Es wird automatisch eine E-Mail an die von Ihnen zuvor angegebene Adresse geschickt.

Bitte überprüfen Sie Ihren Posteingang. Falls Sie dort keine entsprechende E-Mail finden, überprüfen Sie Ihren SPAM-Ordner.

E-Mail-Adresse bestätigen De: no-reply@agate.ch Repute 18/12/2020 a 11:06 Guten Tag Herr Testeurde, Yelen Dank für Thre Registrierung bei Agate. Um die Registrierung abzurchliesen bitten wir Sie, Ihre E-Mail-Adresse über folgenden Link zu bestätigen. Sie erhalten zusätzlich dier E-Mail mit There Agate-Nummer. Bitte bewahren Sie die Agate-Nummer gut auf, da sie diese zum Anmelden im Portal benötigen. E-Mail-Adresse bestätigen Der Link 1st gultig bis zum 23. Dezember 2020 um 11:06 Uhr. Falls Genicht funktionister, konjeren Sie bitte folgende Adresse in die Adresszeile Thres Browsers: https://f.agate.ch/ignup/backend/user/16526/200/747544619F1461B3B16F20AD7language-de Falls Sie nicht wissen, weshalls Sie diese E-Mail erhaten, konnen Sie sie ignorieren. Freundliche Grüsse

Bundesamt für Landwirtschaft BLW Programm Agrarsektor-Administration (ASA)

7/9

|                                                                                                    | Hilfe                                                                             | Eine Bestätigung der Regist                                   |
|----------------------------------------------------------------------------------------------------|-----------------------------------------------------------------------------------|---------------------------------------------------------------|
| Sie haben sich erfolgreich registriert                                                                                           |                                                                                   | schirm angezeigt                                              |
| Über den Button 'Später' kommen Sie zur Startseite von Agate.                                                                    | Helpdesk Agate                                                                    | Schinn angezeigt.                                             |
| Anwendungen                                                                                                    | Montag bis Freitag<br>08:00-16:30<br><u>0848 222 400</u><br>info@agatehelpdesk.ch | Sie müssen die Applikatior alco-dec in der Liste auswäh       |
| m Moment haben Sie noch auf keine Anwendung Zugriff.<br>Wählen Sie die Anwendungen aus, auf die Sie Zugriff erhalten<br>nöchten. |                                                                                   | len.                                                          |
| 🗹 alco-dec: Plattform für Spirituosenbesteuerung                                                                                 |                                                                                   | Bestätigen Sie Ihre Auswahl<br>indem Sie auf «Zugriff für aus |
| eTransit – elektronisches Begleitdokument f ür Klauentiere (Chauffeur, Viehannahme)                                              |                                                                                   | gewählte anfordern» klicken.                                  |
| HODUFLU: Superuser                                                                                                    |                                                                                   |                                                               |
| ➤ Traubenpass (reine Rebbauern, reine Kellereien / Keltereien)                                                                   |                                                                                   | Bei Problemen kann Ihnen der Helpdes                          |
| <ul> <li>Tierverkehrsdatenbank TVD</li> </ul>                                                                                    |                                                                                   | Agate Ibre Fragen beantworten                                 |
| Equideneigentümer                                                                                                    |                                                                                   |                                                               |
| Gast, Mandatnehmer                                                                                                    |                                                                                   |                                                               |
| Kennzeichner                                                                                                    |                                                                                   |                                                               |
| Haben Sie Fragen oder finden Sie nicht, was Sie suchen?                                                                          |                                                                                   |                                                               |
| Weitere Informationen über Ansprechpartner und     Zugangsmöglichkeiten für alle mit Agate verbundenen Systeme                   |                                                                                   |                                                               |
| Anwendungen ausgewählt                                                                                                    |                                                                                   |                                                               |
| Später Zugriff für Ausgewählte anfordern                                                                                         |                                                                                   |                                                               |

| Ihre Agate-Nummer (nichtproduktive Umgebung)                                                                                                    |                                                                                             |  |  |
|----------------------------------------------------------------------------------------------------|---------------------------------------------------------------------------------------------|--|--|
| Reçu le 18/12/2020 à 11:08                                                                                                    |                                                                                             |  |  |
|                                                                                                    |                                                                                             |  |  |
| Guten Tag Herr Testeurde,                                                                                                    | Eine zweite E-Mail wird Ihnen                                                               |  |  |
| Ihre Agate-Nr. (nichtproduktive Umgebung) lautet:                                                                                                    |                                                                                             |  |  |
| 3470300                                                                                                    | mit infer agate Nummer Zuge-                                                                |  |  |
| Bitte bewahren Sie die Agate-Nummer gut auf.<br>Wenn Sie die Agate-Nummer vergessen haben, können Sie sich die Nummer an Ihre E-Mail-Adresse erneut zuschicken lassen.                                                                                                    | sandt.                                                                                      |  |  |
| Mit folgendem Link können Sie sich bei Agate mit Ihrer Agate-Nr. anmelden:<br>https://rf.agate.ch/                                                                                                    |                                                                                             |  |  |
| Falls Sie nicht wissen, weshalb Sie diese E-Mail erhalten, können Sie sie ignorieren.                                                                                                    | Diese Nummer muss aufbe-                                                                    |  |  |
| Mit freundlichen Grüssen,<br>Bundesamt für Landwirtschaft BLW<br>Programm Agrarsektor-Administration (ASA)                                                                                                    | wahrt und jedes Mal wieder-<br>verwendet werden, wenn Sie<br>sich mit dem agate Portal ver- |  |  |
| Agate - Antrag für den Zugriff auf Teilnehmersysteme                                                                                                    |                                                                                             |  |  |
| De: no-reply@agate.ch                                                                                                    |                                                                                             |  |  |
| Reçu le 18/12/2020 à 11:12 Encodage: worldwide (utf-8)                                                                                                    | Eina abaabliaaaanda E Mail                                                                  |  |  |
|                                                                                                    | Eine abschliessende E-Mali                                                                  |  |  |
| Guten Tag Boris Testeurde                                                                                                    | bestätigt, dass Ihre Zugangs-                                                               |  |  |
| Sie haben Zugriff auf die folgenden Systeme beantragt:                                                                                                    |                                                                                             |  |  |
| alco-dec: Plattform für Spirituosenbesteuerung                                                                                                    | annage so schnell wie mog-                                                                  |  |  |
| Die Berechtigungen werden durch die Anwendungsverantwortlichen vergeben. Sie erhalten eine E-<br>Mail, sobald Sie die Berechtigungen erhalten haben. Für Fragen wenden Sie sich direkt an die<br>Anwendungsverantworlichen. Die Kontaktangaben finden Sie unter dem <u>Link</u> . | lich bearbeitet wird.                                                                       |  |  |
| Vielen Dank.                                                                                                    |                                                                                             |  |  |
| Agate                                                                                                    |                                                                                             |  |  |
|                                                                                                    |                                                                                             |  |  |
|                                                                                                    |                                                                                             |  |  |

### 4 Zugang zu alco-dec

Ihre Zugangsanfrage wird bearbeitet. Sie werden per E-Mail informiert.

Mit freundlichen Grüssen

Tel: +41 58 462 65 00 E-Mail: <u>alkohol@bazg.admin.ch</u>